## QUICK REFERENCE GUIDE

## Consignment Billing Request

## VANDERBILT 💱 UNIVERSITY

MEDICAL CENTER

Learn how to perform a consignment billing request.

When an item is consumed or used in CDUI, it will appear in the Consignment Billing Requests resource. This is used to request billing for items used for a case.

- 1. Navigate to the Consignment Billing Requests resource.
- 2. Select the **checkbox** next to any records to generate the needed supply orders.
- 3. Select Request Billing.
- 4. Confirm that the Billing Status changed to "1 Billing Requested."

| ##tecsys                                                         |                        |                   |           |     |               | 🗙 Jools 💄 Profile  |    | K Clos |
|------------------------------------------------------------------|------------------------|-------------------|-----------|-----|---------------|--------------------|----|--------|
| Home > Supply Management > Consignment Billing Requests > Search |                        |                   |           |     |               | Tasks              | Q  |        |
| Consignment Billing Requests                                     |                        |                   |           |     |               |                    |    |        |
| Search Criteria HI Savo Field Values ELess                       |                        |                   |           |     |               |                    |    |        |
| Vendor                                                           | Billing Status         | <b>Y</b> 8        |           |     |               |                    |    |        |
| Created On                                                       |                        |                   |           |     |               |                    |    |        |
| 2                                                                |                        | ^                 |           |     |               | 4                  |    |        |
| Re 🔤 -3 of 3   🖶 🛃 📃 Request Billing 🧹                           | 3                      |                   |           |     |               |                    |    |        |
|                                                                  | <u> </u>               |                   |           | _   |               |                    |    | _      |
| Usage Date · Case                                                | Item Description       | Manufacturer Item | Vendor    | Lot | Serial Number | Billing Status     |    |        |
| DH57                                                             | LENS INTRAOC DIOP 21.0 | MA50BM210         | 1975-P001 |     |               | 1 - Billing Reques | ed |        |
| DH57                                                             | LENS INTRACC DIOP 21.0 | MA50BM210         | 1975-P001 |     |               | 0 - New            |    |        |